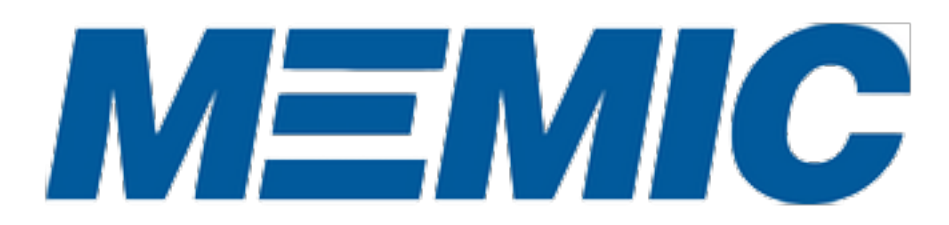

# Safety Video Rental Plan

Administered by Aurora Pictures

| Safety Video Rental Plan | 1  |
|--------------------------|----|
| Logging In               | 3  |
| Playing Videos           | 4  |
| Basic Trouble Shooting   | 6  |
| Internet Explorer        | 6  |
| Step-by-Step guide       | 7  |
| Network Wide             | 7  |
| Adding Videos            | 8  |
| Using Watchlists         | 12 |
| Managing Viewers         | 16 |
| Activity Reports         | 19 |

## Logging In

#### TRAINER

To access Training Video Now go to <u>www.trainingvideonow.com</u>. If you have Trainer access, you were given a User Name and Password. Use both of these to sign in under the Trainer Login on the left side of the page.

| Trainer Login |
|---------------|
| Username      |
| Password      |
| Login         |
|               |
|               |

#### VIEWER

If you were given a Viewer Access Code (without a password), put that code in the Access Code field under Viewer Access on the right side of the page. If you are still having login issues, contact your supervisor to verify the access code.

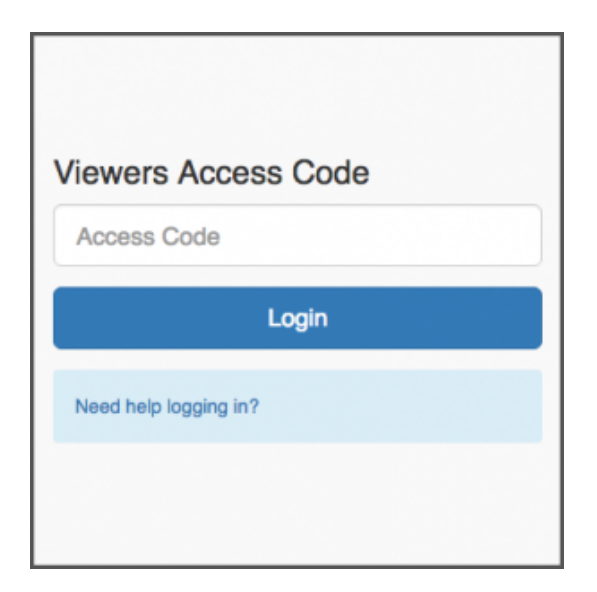

# **Playing Videos**

#### PLAY VIDEOS FROM YOUR WATCHLIST.

Launch any video in your Watchlist by clicking the Play button. If you have both an English and a Spanish version choose the language you want to view.

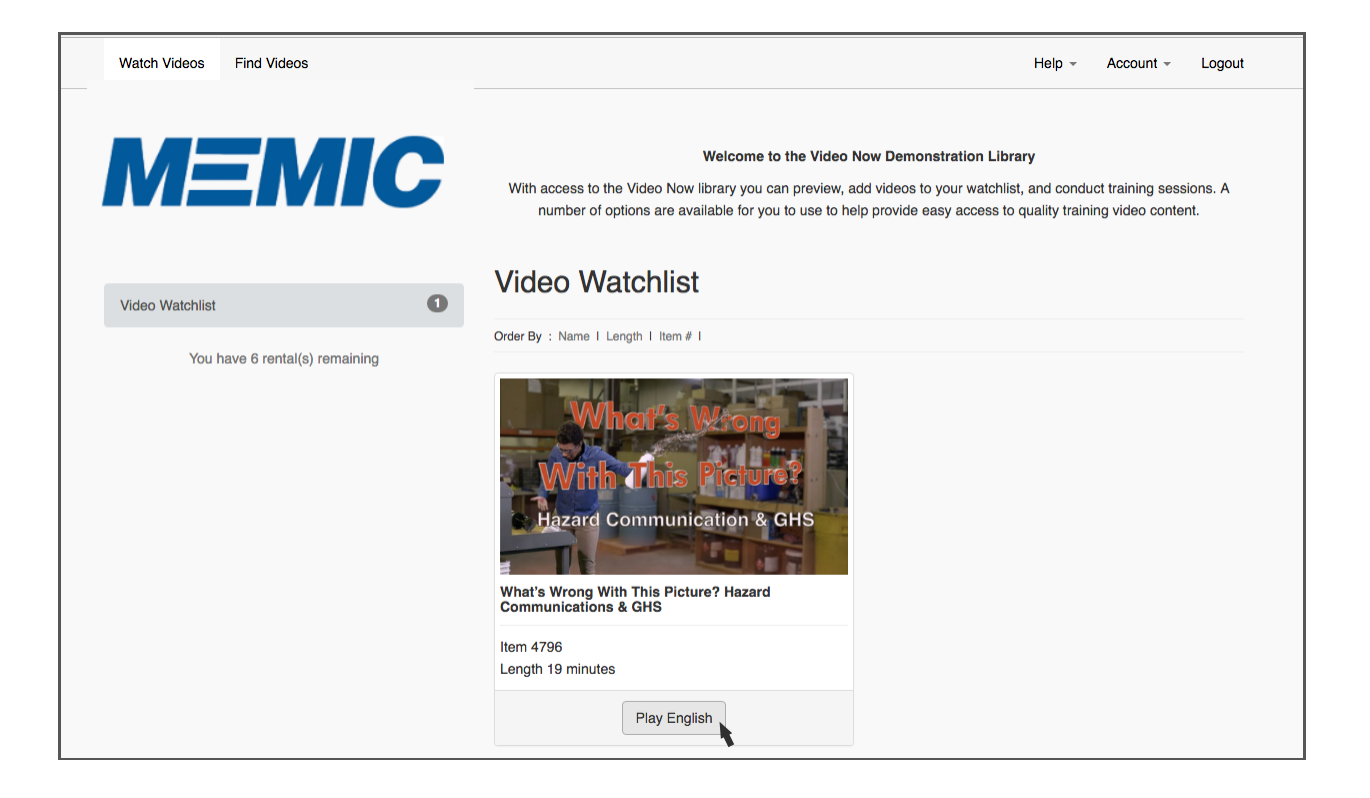

The video will open in a new tab where you can play full screen by double clicking the video area or the full screen icon on the right side of the control bar of the video player. You can also control the volume and if subtitles/captions are available you can turn them on and off.

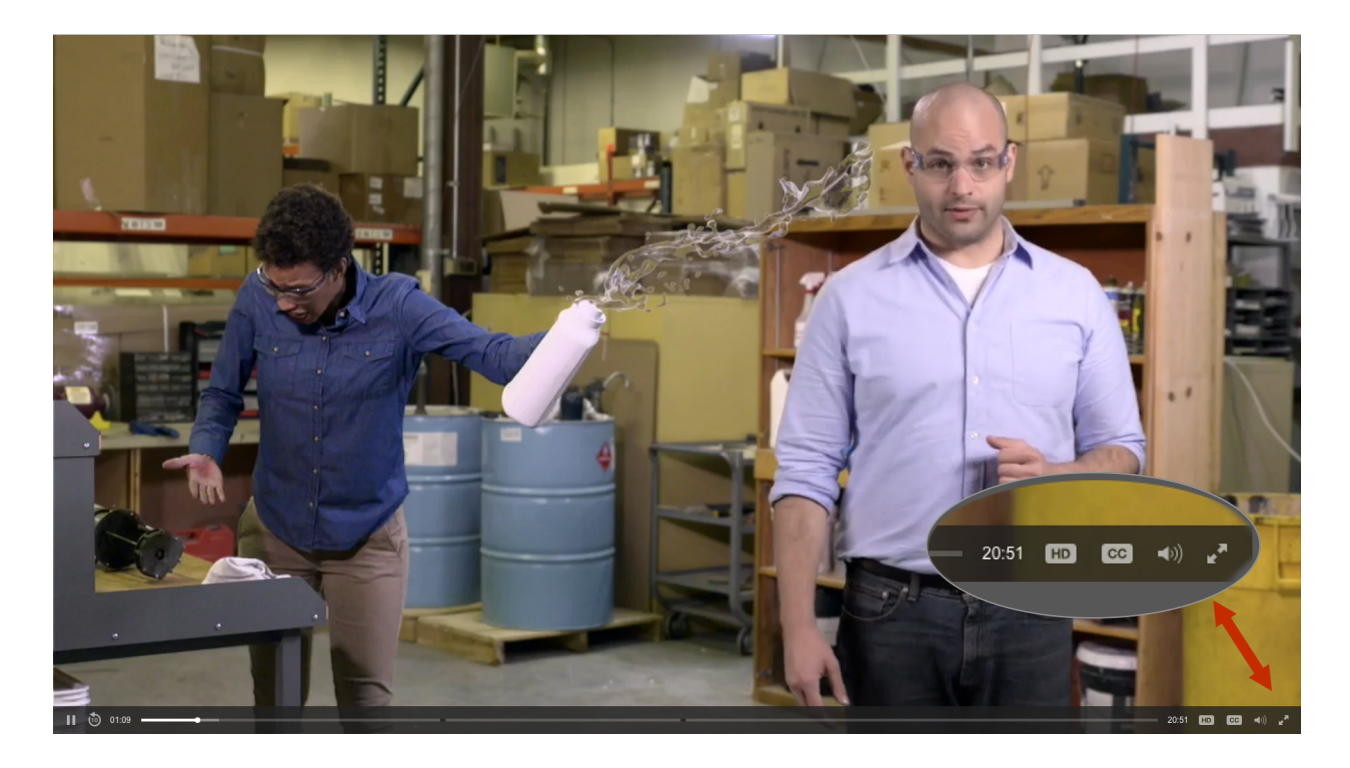

# Basic Trouble Shooting

If you are experiencing issues with playing video on this site please speak with your IT personnel.

The steps listed below should be reviewed with your Information Services personnel . We do not recommend making changes to your computers settings without speaking to your Information Services personnel.

This streaming video service will work with most recent browsers. The best browsers for video playback with Windows are: IE 11/Edge, Chrome (Google), Firefox (Mozilla) If you are not using the most recent version of these browsers the flash player plugin maybe required.

Javascript needs to be enabled. You also need to be able to access data sources across domains. Depending upon what the network or individual computer settings are, the following steps may be of use.

### **Internet Explorer**

One: Check to see if javascript has been disabled. This website has a test to show if it is disabled and how to enable it if need be.

Two: In Internet Explorer add this site to the compatibility settings. See this page to add this site to the compatibility list.

Three: Cross Origin Access Denied:

Step 1 – Launch Internet Explorer on your computer. Click the "Tools" drop-down list arrow on the toolbar, and then click "Internet Options."

Step 2 – Click the "Security" tab. Click the "Internet" icon, then click the "Custom Level" button. Scroll down to the "Miscellaneous" section of the list in the Settings pane.

Step 3 – Select the "Enable" option under the "Access data sources across domains" label in the Miscellaneous section of the Settings list. Click the "OK" button. Step 4 – Click the "Apply" button, then click "OK" in the Internet Options window. Exit Internet Explorer and restart it.

### Step-by-Step guide

| Edit View Envorit                                                                                                 | er Tools Help                                                                                                    |                                                                 |
|----------------------------------------------------------------------------------------------------|----------------------------------------------------------------------------------------------------|-----------------------------------------------------------------|
|                                                                                                    | Delete Browning History                                                                                                    | Ctul, Shift, Dal                                                |
| ravonites   🅦 🗶 sug                                                                                               | In Brivate Browsing                                                                                                    | Ctria Shifta D                                                  |
| Blank Page                                                                                                    | Diagnore Connection Problems                                                                                                    | Careaniter                                                      |
|                                                                                                    | Reopen Last Browning Service                                                                                                    |                                                                 |
|                                                                                                    | incopen cost or or sing session                                                                                                    |                                                                 |
|                                                                                                    | InPrivate Filtering                                                                                                    | Ctrl+Shift+F                                                    |
|                                                                                                    | InPrivate Filtering Settings                                                                                                    |                                                                 |
|                                                                                                    | Pop-up Blocker                                                                                                    | [International Particular                                       |
|                                                                                                    | SmartScreen Filter                                                                                                    |                                                                 |
|                                                                                                    | Manage Add-ons                                                                                                    | General Security Privacy Content Connections Programs Advance   |
|                                                                                                    | Compatibility View                                                                                                    |                                                                 |
|                                                                                                    | Compatibility View Settings                                                                                                    | Select a zone to view or change security settings.              |
|                                                                                                    | Subscribe to this Feed                                                                                                    | 🔘 👊 🗸 🚫                                                         |
|                                                                                                    | Feed Dircovery                                                                                                    | Internet Local intranet Trusted sites Restricted                |
|                                                                                                    | Windows Undate                                                                                                    | sites                                                           |
|                                                                                                    |                                                                                                    | This zone is for Internet websites,                             |
|                                                                                                    | Developer Loois                                                                                                    | except those listed in trusted and                              |
|                                                                                                    | ICQ6                                                                                                    | resoluted zones.                                                |
|                                                                                                    | Fiddler2                                                                                                    | Security level for this zone                                    |
|                                                                                                    | Skype add-on for Internet Explore                                                                                                    | e Allowed levels for this zone: Medium to High                  |
|                                                                                                    | Send to OneNote                                                                                                    | Medium-high Appropriate for most websites                       |
|                                                                                                    | Internet Options                                                                                                    | Prompts before downloading potentially unsafe contant           |
|                                                                                                    |                                                                                                    | - Unsigned ActiveX controls will not be downloaded              |
|                                                                                                    |                                                                                                    | I Enable Protected Mode (requirer certarting Internet Evoluter) |
|                                                                                                    |                                                                                                    | Custom level Default level                                      |
| Security Settings -                                                                                               | Internet Zone                                                                                                    |                                                                 |
|                                                                                                    |                                                                                                    | Reset all zones to default level                                |
|                                                                                                    |                                                                                                    |                                                                 |
| Settings                                                                                                    | T Framework setup                                                                                                    | A                                                               |
| Settings                                                                                                    |                                                                                                    |                                                                 |
| Settings<br>Enable .N<br>Disable<br>Enable                                                                        |                                                                                                    | OK Cancel Apply                                                 |
| Settings<br>Enable .N<br>Disable<br>Miscelane<br>Miscelane                                                        | e<br>ous                                                                                                    | CK Cancel Apply                                                 |
| Settings<br>Disable<br>Foolble<br>Miscellane<br>Acces<br>Disable                                                  | e<br>sus<br>s data sources across domains<br>sable                                                                                                    | OK Cancel Apply                                                 |
| Settings                                                                                                    | e<br>ous<br>s data sources across domains<br>sable                                                                                                    | OK Cancel Asply                                                 |
| Settings<br>Settings<br>Disable .NL<br>Frable<br>Miscelane<br>Acces<br>Disable<br>Miscelane<br>Pr<br>Advest<br>Pr | e<br>ous<br>s data sources across domains<br>sable<br>compt<br>grun NECRESIN                                                                                                    | OK Cancel Asviv                                                 |
| Settings                                                                                                    | e<br>ous<br>solar sources arross domains<br>solar<br>META REFRESH<br>solar                                                                                                    | OK Cancel South                                                 |
| Settings                                                                                                    | e<br>ous<br>able<br>ter a karkson<br>met<br>ter a karkson<br>able<br>able                                                                                                    | OK Cancel Scriv                                                 |
| Settings                                                                                                    | e<br>ous<br>able<br>some<br>unet<br>fur NEXTRESH<br>able<br>able<br>able<br>strateg of Nextresh web browser control<br>able                                                                                                    | OK Cencel Anti-                                                 |
| Settings                                                                                                    | e<br>dus auroces across domains<br>de sources across domains<br>de sources<br>ter na constant<br>able<br>able<br>torbits<br>of Microsoft web browser control<br>able<br>de                                                                                                    |                                                                 |
| Settings                                                                                                    | e<br>data sources across domains<br>bable<br>once<br>activity of Morssoft web browser control<br>able<br>bable<br>bable | CK Cancel Astrony                                               |
| Settings                                                                                                    | e<br>au a sources arous donains<br>once<br>en a sources<br>and a sources<br>and a sourc                                                                                                    | CK Cancel Sorty                                                 |
| Settings                                                                                                    | e<br>data sources arross donains<br>loade<br>ter i Ascretach<br>able<br>able<br>able<br>able<br>able<br>able<br>torick Hardssoft web browser control<br>able<br>torick Hardssoft web browser control<br>able<br>torick Hardssoft web proviser control<br>able<br>the million of the source of the source<br>million of the source of the source of the source<br>million of the source of the source of the source<br>million of the source of the source of the source of the<br>million of the source of the source of the source of the<br>million of the source of the source of the source of the source of the<br>million of the source of the source of the source of the source of the<br>million of the source of the source of the source of the source of the source of the source of the source of the<br>million of the source of the source of the source of the source of the source of the<br>million of the source of the source of the source of the source of the source of the<br>million of the source of the source of the source of the source of the<br>million of the source of the source o                                                                                                    | anter                                                           |
| Settings                                                                                                    | Ada average around domains deal average around domains deal average around domains deal deal de                                                                                                    | Concel South                                                    |
| Settings                                                                                                    | e<br>da do source saroes donains<br>de la source saroes donains<br>entre na creations<br>entre na creations<br>entre na creations<br>de la construction<br>ada<br>de la construction<br>table<br>m<br>m<br>m<br>m<br>m<br>m<br>m<br>m<br>m<br>m<br>m<br>m<br>m                                                                                                    | Concel _goty                                                    |

### Network Wide

If no computer on your same network can access the videos on this site then this may indicate that there is a network setting preventing access.

Cross Origin Access Denied:

Check with your Information Services personnel to see if CORS calls (cross origin resources) are being block.

Blank page or other error:

Check with your Information Services personnel to see if site accesses to trainingvideonow.com, jwpsrv.com, or content.jwplatform.com is being blocked by your network's content filter.

## Adding Videos

#### FIND VIDEOS TO ADD TO YOUR WATCHLIST BY USING THE SEARCH TOOLS.

- Search on keywords in the search box
- Filter videos by category
- Find items that include Spanish versions
- Filter by length of the video

#### ADD A VIDEO TO YOUR WATCHLIST

By clicking the Add to Watchlist button the current video preview will be added to your Watchlist. If you have more than one Watchlist you can choose which list to use before clicking the Add to Watchlist button.

![](_page_7_Picture_9.jpeg)

The English version is the default for previews and adding to your Watchlist. If a Spanish version is available click the Preview Spanish button. This lets you preview Spanish and will set the Spanish version as the version to be added to your Watchlist.

![](_page_8_Picture_2.jpeg)

#### **RENT DVD'S**

By clicking Rent DVD you will be able to add a program to your cart and shipped to any address you designate.

Type in the address where shipment is desired. If you add additional DVD's they will be shipped together.

![](_page_9_Picture_4.jpeg)

| Watch Videos Find Videos                                  | Help - | Account - Logout |  |
|-----------------------------------------------------------|--------|------------------|--|
| DVD Rental                                                |        |                  |  |
| #4859-E - Violence Prevention – Recognizing the<br>Threat |        |                  |  |
| Shipping Address                                          |        |                  |  |
| Street Address                                            |        |                  |  |
|                                                           |        |                  |  |
| Address Line 2                                            |        |                  |  |
| City State                                                |        |                  |  |
|                                                           |        |                  |  |
| ZIP Code                                                  |        |                  |  |
| Special Instructions                                      |        |                  |  |
| 0 of 100 max characters                                   |        |                  |  |
| Submit                                                    |        |                  |  |
|                                                           |        |                  |  |
|                                                           |        |                  |  |
|                                                           |        |                  |  |
|                                                           |        |                  |  |
|                                                           |        |                  |  |

#### **RENTING EXPIRED VIDEOS**

Videos that have passed the expiration date (the rental period) will appear at the bottom of your Watchlist. You can renew the video for another rental period, if you have available rentals, or you can remove the video from your Watchlist.

![](_page_10_Picture_3.jpeg)

When you click the Renew Rental button you will be taken to the item page where you can add the video back on the Watchlist.

# Using Watchlists

#### WATCHLISTS HOLD THE VIDEOS YOU HAVE SELECTED FOR VIEWING.

They provide easy access to the videos you need to play during a training session. You can add all your videos to one Watchlist or you can make more Watchlists to hold different groups of training videos.

Multiple Watchlists allow you to create groups of training videos. You can assign one or more Watchlists to Viewers, letting you control which videos your Viewers have access to.

(For information about Viewers see the help section on Managing Viewers)

#### **CREATING WATCHLISTS**

To create a Watchlist go to Account > Watchlists in the menu bar.

![](_page_11_Picture_8.jpeg)

### Click Add Another Watchlist.

| Watch Videos    | Find Videos             | Help - | Account - | Logout |
|-----------------|-------------------------|--------|-----------|--------|
| Watchlists      | + Add another Watchlist |        |           |        |
| Name            |                         |        | Actio     | on     |
| Video Watchlist |                         |        | Edit      | Delete |
|                 |                         |        |           |        |
|                 |                         |        |           |        |
|                 |                         |        |           |        |
|                 |                         |        |           |        |
|                 |                         |        |           |        |

Add a Name to your Watchlist and click Create.

| Watch Videos Find Videos | Help - | Account - | Logout |
|--------------------------|--------|-----------|--------|
| Add Another Watchlist    |        |           |        |
| Requirements here :      |        |           |        |
| Office                   |        |           |        |
| Create Cancel            |        |           |        |
|                          |        |           |        |
|                          |        |           |        |

#### ASSIGNING WATCHLISTS

You can assign Watchlists to Viewers on the Viewers page. Go to Account > Viewers in the menu bar.

![](_page_13_Picture_3.jpeg)

Click Edit next to the Viewer you want to modify.

| Watch Videos Find Videos |             | Help - Account - Logout |
|--------------------------|-------------|-------------------------|
| Viewers + Add Viewer     |             |                         |
| Name                     | Access Code | Action                  |
| Jill Larson              | Larson-nvql | Edit Delato             |

Choose which Watchlists the Viewer should have access to.

Click Update Viewer to save the changes.

| Watch Videos Find Videos |  | Help - | Account - | Logout |
|--------------------------|--|--------|-----------|--------|
|                          |  |        |           |        |
| Edit Viewer              |  |        |           |        |
| First Name               |  |        |           |        |
| Jili                     |  |        |           |        |
| Last Name                |  |        |           |        |
| Larson                   |  |        |           |        |
| Access Code              |  |        |           |        |
| Larson-nvql              |  |        |           |        |
|                          |  |        |           |        |
| Wachlist Access          |  |        |           |        |
| Video Watchlist          |  |        |           |        |
| IDrivers                 |  |        |           |        |
|                          |  |        |           |        |
| Update Viewer Cancel     |  |        |           |        |
|                          |  |        |           |        |
|                          |  |        |           |        |

(For information on creating Viewers see the help section on Managing Viewers)

## Managing Viewers

#### WHAT IS A VIEWER?

A Viewer is a special kind of access. Logging in with the Viewer Access Code allows that person to view the already selected videos. They can't browse videos or select videos when logged in with a Viewer Access Code. They can only play the videos selected by a Trainer.

You can use the Viewer Access Code to give employees access to the videos selected by a Trainer. You can have one Viewer Access Code for everyone to use or you can make Viewer Access Codes for as many people as you want to track. Each time a Viewer watches a video that information is logged in the Activity report.

You can also assign Viewers to Watchlists (groups of videos), so you can choose which videos the Viewer has access to.

(For information about Watchlists see the help section on Managing Watchlists)

#### **VIEWERS ACCESS**

![](_page_15_Picture_8.jpeg)

Viewers can only access the Watchlists you have assigned them. Viewers don't have the Find Videos menu. Viewers also can only see the help page on playing videos. (see an example of the Viewer's screen below)

#### TO CREATE VIEWERS

Go to Account > Viewers in the menu bar.

![](_page_16_Picture_4.jpeg)

#### Click Add Viewers

![](_page_16_Picture_6.jpeg)

Fill out the First and Last Name fields. Choose which Watchlists this Viewer will have access to and click Create Viewer. The Viewer Access Code will be auto-generated, you give this code to the viewer to use when logging in.

| Watch Videos Find Videos | Help - | Account - | Logout |
|--------------------------|--------|-----------|--------|
| Create Viewer            |        |           |        |
| First Name               |        |           |        |
| Jili                     |        |           |        |
| Last Name                |        |           |        |
| Larson                   |        |           |        |
| Access Code              |        |           |        |
| Larson-6okf              |        |           |        |
| Machiet Access           |        |           |        |
| wachlist Access          |        |           |        |
| Video Watchlist          |        |           |        |
| Create Viewer Cancel     |        |           |        |
|                          |        |           |        |
|                          |        |           |        |

## Activity Reports

#### ACTIVITY REPORTS TRACK ALL TYPES OF EVENTS.

You can tell who has played the videos you have assigned. You can also see when videos were added to Watchlists and by whom, as well as when Viewers where created.

To download the Activity Report go to Account > Activity in the menu bar.

![](_page_18_Picture_5.jpeg)

Click on the Export All Activity button.

| Watch Videos Find Videos     |                                                            | Help - | Account - | Logout |
|------------------------------|------------------------------------------------------------|--------|-----------|--------|
| Activity Export All Activity |                                                            |        |           |        |
| 10/05/2016 Mike Templeton    | Updated Welcome Message                                    |        |           |        |
| 09/28/2016 Mike Templeton    | Started watching Safety Of People & Equipment In Warehouse |        |           |        |